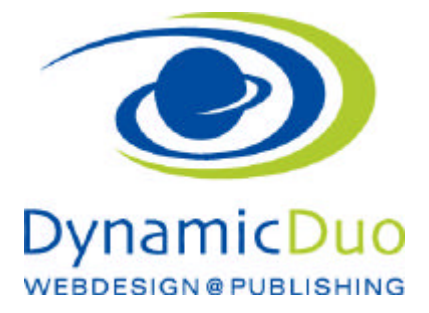

## **MWST einstellen**

MWST Anzeigen im Warenkorb

| CECHNUNGSADRE                                                                                                    | SSE<br>hearbeiten                                                                                                    |                                                                                                    | LIEFERADRESS<br>Lieferadresse e                                                                                                    | ingeben -                                                                                                    |                                          |                                                                                                    |                                                                                                    |                                                                                                    |
|----------------------------------------------------------------------------------------------------|----------------------------------------------------------------------------------------------------|----------------------------------------------------------------------------------------------------|----------------------------------------------------------------------------------------------------|----------------------------------------------------------------------------------------------------|------------------------------------------|----------------------------------------------------------------------------------------------------|----------------------------------------------------------------------------------------------------|----------------------------------------------------------------------------------------------------|
| wtzerland                                                                                                    |                                                                                                    |                                                                                                    | Nur be abweichen:<br>folgende «Lieferadr                                                                                                    | der Lieferadrezos auf die<br>exoe eingeben- Schaltfläche klick                                                                                                    | an .                                     |                                                                                                    |                                                                                                    |                                                                                                    |
| Name                                                                                                    |                                                                                                    | Artikelnumm                                                                                                    | er Preis:                                                                                                    | Menge /                                                                                                    | Total inkl.<br>MWST                      |                                                                                                    |                                                                                                    |                                                                                                    |
| 16024 Innenbecher                                                                                                    | + Deckel. 0.81 VE6                                                                                                    | 355000                                                                                                    | 64,50<br>CHF                                                                                                    | 103                                                                                                    | 69,66 CHF                                |                                                                                                    |                                                                                                    |                                                                                                    |
|                                                                                                    |                                                                                                    |                                                                                                    |                                                                                                    | Summe der Prockskipreises                                                                                                    | 5,16 69,66<br>CHP CHP                    |                                                                                                    |                                                                                                    |                                                                                                    |
| Auschecken Schritt                                                                                                    | igewanit<br>2                                                                                                    |                                                                                                    |                                                                                                    |                                                                                                    |                                          |                                                                                                    |                                                                                                    |                                                                                                    |
| BITTE WÄRLEN SIE I                                                                                                    | INE VERSANDART                                                                                                    |                                                                                                    |                                                                                                    |                                                                                                    |                                          |                                                                                                    |                                                                                                    |                                                                                                    |
| Selbst abholen                                                                                                    | in Lager wir werden Sie ontehenlich ande                                                                                                    | wye, bebeid die We                                                                                                    | on alterbarration                                                                                                    |                                                                                                    |                                          |                                                                                                    |                                                                                                    |                                                                                                    |
| C DHL / Versand                                                                                                    | waten werden vertechnet, bij hu                                                                                                    | Asta Na DONG + Pr                                                                                                    | 16.06 Ziludike fer Spen                                                                                                    | get Express ett. Hit sherfelts                                                                                                    |                                          |                                                                                                    |                                                                                                    |                                                                                                    |
| Auscheicken Schritt                                                                                                    | 2                                                                                                    |                                                                                                    |                                                                                                    |                                                                                                    |                                          |                                                                                                    |                                                                                                    |                                                                                                    |
| BITTE WAHLEN SIE I                                                                                                    | THE CANLUNGSMETHODE                                                                                                    |                                                                                                    |                                                                                                    | and the same of the same of the                                                                                                    |                                          |                                                                                                    |                                                                                                    |                                                                                                    |
| O Barzahlung bei                                                                                                    | Abholung                                                                                                    |                                                                                                    |                                                                                                    |                                                                                                    |                                          |                                                                                                    |                                                                                                    |                                                                                                    |
| to be wetung                                                                                                    | N SCHEDULOR DAVIE PS. 257, 4 ST D 1048 2017                                                                                                    | 0.000 0.0000000000000000000000000000000                                                                                | SEND VELPC 227, 2000                                                                                                    |                                                                                                    |                                          |                                                                                                    |                                                                                                    |                                                                                                    |
|                                                                                                    |                                                                                                    |                                                                                                    |                                                                                                    |                                                                                                    |                                          |                                                                                                    |                                                                                                    |                                                                                                    |
|                                                                                                    | Total Wit                                                                                                    | NWST Notes and sp                                                                                                    | s,<br>ectal requests<br>ndois mit den Allg                                                                                                    | in cer                                                                                                    | - <b>99,00 CHP</b>                       |                                                                                                    |                                                                                                    |                                                                                                    |
| dministration                                                                                                    | rotal int.<br>Bitte lesen und bestätigen Sie                                                                                                    | NUST                                                                                                    | s,<br>ectal requests<br>ndnis mit den Allg                                                                                                    | in cer                                                                                                    | 69,08 CHF                                | _                                                                                                    |                                                                                                    |                                                                                                    |
| Iministration                                                                                                    | Bitte lesen und bestätigen Sie                                                                                                    | NWST                                                                                                    | 5,<br>ectal requests<br>ndnis mit den Allg                                                                                                    | in C+                                                                                                    | 2, 200 CHF                               | <b>4</b> 516                                                                                                    | 6.0H & 123                                                                                                    |                                                                                                    |
| dministration<br>Render Nexa                                                                                                    | Total Mit.<br>Bitte Jesen und bestätigen Sie<br>Helt Rongomerten Trwikerungen<br>201                                                                                                    | NWST<br>Notes and sp<br>Dr Enversta                                                                                    | s,<br>ectal requests<br>ndnis mit den Allg                                                                                                    | in tre                                                                                                    | 2.                                       | ¢                                                                                                    | auter €140                                                                                                    |                                                                                                    |
| Internation<br>Beneficer Merica 1<br>Konfiguration                                                                                                    | rotal Mil.<br>Bite Jesen und bestätigen Sie<br>riet konpoerien freiheringen<br>M                                                                                                    | NWST                                                                                                    | s,<br>ectal requests<br>ndnis.mit.den.Alig<br>met                                                                                                    | in cor  <br>emainen Geschäftsbedingunger                                                                                                    | 2. 2. 2. 2. 2. 2. 2. 2. 2. 2. 2. 2. 2. 2 | Construction for a first                                                                                                    | euter 2140                                                                                                    |                                                                                                    |
| dministration<br>foretor Nexa 1<br>Konfiguration<br>Konfiguration<br>Nexas 2014 A Spectra                                                                                                    | Total INU.<br>Bits lesen und bestätigen Sie<br>Nell Roncoorden Inwiktersom<br>MI<br>MUSA kan bieterstigsforden hiere at<br>horse gefählten betrettige forden hiere at<br>horse gefählten betrettige forden hiere at                                                                                                    | NWSTI<br>NOUSE and sp<br>Dir Enverstö<br>Her Weet                                                                      | s,<br>ectal requests<br>ndnis mit den Alig<br>met                                                                                                    | in core                                                                                                    | 2. 2. 2000 CHF                           | Constant & Const<br>Constant & Const<br>Constant & Const<br>Constant & Const<br>Constant & Const<br>Constant & Const                                                                                                    | uaner 🔹 taar<br>y Specier<br>revailates laden 1                                                                                                    | 198 (1) 1<br>2<br>2<br>2<br>2<br>2<br>2<br>2<br>2<br>2<br>2<br>2<br>2<br>2<br>2<br>2<br>2<br>2<br>2<br>2                                                                                                    |
| dministration<br>Reverse Meria<br>Konfiguratio                                                                                                    | Total Mil.                                                                                                    | NWSTI<br>Notes and sp<br>Dir Enverstö<br>New West<br>Saugtore                                                          | 5,<br>ectal requests<br>ndnis mit den Alig<br>met<br>Enter<br>Stationer<br>Fotorner Peter                                                                                                    | in crel                                                                                                    | e9,00 CHF                                | Sources & Control<br>Sources & Control<br>Monte Sources & Sources & Sources<br>Monte Sources & Sources & Sources<br>Monte Sources & Sources & Sources                                                                                                    | same & taa<br>y Spectre<br>de Spectre<br>de Forders                                                                                                    | ese un a su                                                                                                    |
| dministration<br>Reverse Meria<br>Konfiguratio                                                                                                    | Total Mill<br>Bitte Jesen und bestätigen Sie<br>Hell Roncotorien Trowieranger<br>M<br>Bill Still An Noteinies geder nite art<br>Many plane scherie antereter inter art<br>Many plane scherie antereter inter art<br>Many plane scherie antereter inter art<br>Many plane scherierangen inter art<br>Many plane scherierangen inter art<br>Many plane scherierangen inter art<br>Many plane scherierangen inter art                                                                                                    | NWSTI<br>Notes and sp<br>Dir Enverstö<br>New West<br>Saugtord                                                          | s,<br>ectal requests<br>ndnis mit den Alig<br>met<br>Enter<br>Christian Bulleton, for<br>Christian<br>Projessor Prets<br>Projessor Prets                                                                                                    | in core  <br>emeinen Geschöftsbedingunger<br>nett Austricen URL sventike Int Lown R<br>print austricen URL sventike Int Lown R<br>print austrigen<br>20                                                                                                    | c darks such ein (Address coldana)       | Sources S Control Social Socia                                                                                                    | salet 1.12<br>se Success<br>ce siden bein<br>fel a succ<br>re siden bein<br>fel a succ<br>re siden bein                                                                                                    | na si si                                                                                                    |
| dministration<br>Reverse Meria<br>Konfiguratio<br>Message Child Science Phale<br>Message Child Science Phale<br>M                                                                                                    | Total Mit. Bitte Jesen und bestätigen Sie delt Rosponnten Treekenigen Mit Kunn pfankteisigkeiten interart Mit Sich kan bekenigen det einer det de de de de de de de de de de de de de                                                                                                    | NWSTI<br>Notes and sp<br>Dir Enverstä<br>Her Weet<br>Salaptore                                                         | s,<br>ectal requests<br>ndnis mit den Alig<br>mer<br>Strongen<br>Strongen<br>Projes estogen<br>2<br>Projes estogen                                                                                                    | in cert                                                                                                    | e9,00 CHF                                | Sources & State                                                                                                    | same a tan                                                                                                    | na 🚽 1<br>Solatora<br>Alterna de                                                                                                    |
| dministration<br>Reverse Meria<br>Konfiguratio<br>Messaciant Schere Maria<br>Messaciant Schere Maria<br>Me                                                                                                    | Total INU.<br>Bits lesen und bestätigen Sie<br>NM<br>NM<br>NM<br>NM<br>NM<br>NM<br>NM<br>NM<br>NM<br>NM                                                                                                    | NWSTI<br>NOTES and sp<br>Dir Enverstö<br>Her winds new Te<br>stagster wirk<br>Isterstör                                | s,<br>ectal requests<br>ndnis mit den Alig<br>mer<br>Strongene Perk<br>Proce astogen (<br>Proce astogen (<br>Proce                                                                                                    | in core                                                                                                    | C dark such en Untererocideren           | Sources & Sources & Source                                                                                                    | same a tam                                                                                                    | ever tel 3<br>References<br>References<br>References                                                                                                    |
| dministration  terreter Meria  Konfiguratio  Konfiguratio  Konfiguratio  Kasha                                                                                                    | Total INU. Bits lesen und bestiktigen Sie indet Romponerten Treekterangen DT att 1504 kan beinterstagsforder inter att horag sinder att beinterstagsforder inter att horag sinder att beinterstagsforder inter att horag sinder att beinterstagsforder inter att horag sinder att beinterstagsforder inter att horag sinder att beinterstagsforder inter att horage of the source per statement (tables)                                                                                                    | NWSTI<br>NODES and sp<br>Dir Enverstö<br>Bir enverstö<br>Stagsbord<br>Stagsbord<br>Stagsbord<br>Stagsbord<br>Stagsbord | s,<br>ectal requests<br>ectal requests<br>admis mit den Alig<br>ent<br>extension<br>dentes extension<br>Prote extension<br>Prote extension<br>Prote extension<br>Bestoren<br>Bestoren<br>Bestoren                                                                                                    | in core  <br>emeinen Geschäftsbedingunger<br>reiri kuthieks (M. erestike ist Loorn fo<br>en auchjen<br>2)<br>kator                                                                                                    |                                          | Sources A Control<br>Sources A Control<br>Residence A Control<br>Procession A Control<br>Procession A Con                                                                                                    | sumer & 1 can<br>resulten beien<br>de fil com<br>fel fil com<br>fil fil com<br>fil fil fil com<br>fil fil fil com<br>fil fil com<br>fil fil com<br>fil fil com<br>fil fil com<br>fil fil com<br>fil fil com<br>fil fil com<br>fil fil com<br>fil fil com<br>fil fil com<br>fil fil com<br>fil fil com<br>fil fil com<br>fil fil com<br>fil com<br>fil com<br>f | na de la constante de la constante                                                                                                    |
| dministration for the state for the state fo                                                                                                    | Total Mill Bitte Jesen und bestätigen Sie Mitte Konsonerien Treviterungen Mitte Konsonerien Treviterungen Mitte Konsonerien Treviterungen Mitte Konsonerien Kologianen Sieder Aufgen Mitte Methode anderen Mitte Methode anderen Mitte Methode anderen Mitte Methode anderen Mitte Methode anderen Mitte Methode anderen Mitte Methode anderen Mitte Methode anderen Mitte Methode anderen Mitte Methode anderen Mitte Methode anderen Mitte Methode anderen Mitte Methode anderen Mitte Methode anderen Mitte Methode and Mitte Mitte                                                                                                    | NWSTI<br>Robes and sp<br>Dr. Enverstä<br>Um Enverstä<br>Stag hvet<br>Stag hvet<br>Stag hvet<br>Stag hvet               | s,<br>ectal requests<br>ectal requests<br>endnis mit den Alig<br>endnis mit den Alig<br>endnis mit den Alig<br>endnis er endezen, er i<br>Reference Prete<br>Prote assport<br>Eastport Rockf<br>Basispere Rockf<br>Basispere Rockf                                                                                                    | in core  <br>emeinen Geschäftsbedingunger<br>ente kontiese UIL erenkte st. Logen le<br>ste skonigen<br>2)<br>kater<br>madizet on der geschiere Prodeinen                                                                                                    |                                          | San San San San San San San San San San                                                                                                    | eutriei 🍖 1 Autoriei en Spectreministre de la constante de la constante de la                                                                                                    | na 🤘 a<br>Robert na A                                                                                                    |
|                                                                                                    | Total Mill<br>Bitte Jesen und bestätigen Sie<br>rind Foreconnie Traditiongen<br>Mill<br>MUCCA in Konischigender inter at<br>Anne Paris in statisticken der Miller<br>Paris der Andersongen<br>Miller<br>Miller Wereiner anzeigen<br>Des auf Anne processes<br>Weile auf Anne processes<br>Regensenders to bitweger mattere (24<br>Regensenders to bitweger mattere (24<br>Regensenders to bitweger mattere (24<br>Regensenders to bitweger mattere (24<br>Regensenders to bitweger mattere (24<br>Regensenders to bitweger mattere (24)                                                                                                    | NWST                                                                                                    |                                                                                                    | in core  <br>emoinen Geschäftsbedingunger<br>enter Buthiere UR meerken nit Logen le<br>erkeinen<br>Erk<br>Freissangaber<br>T<br>Erk<br>Rater<br>Rater<br>Rat |                                          | Constraints & Constraints & Co                                                                                                    | eutrer                                                                                                    | NE 🚽 I<br>S<br>Absolution na No                                                                                                    |
| Continuitiestration  Continuitiestration  Continui                                                                                                    | Total Mill<br>Bitte Jesen und bestätigen Sie<br>rief konzonerien Treininnegen<br>Mill<br>Mill Sitt kan tekeninsige ober nites af<br>Anne pinie steleier dettet der verlagen<br>Sitte<br>Sitte<br>Sitte<br>Sitte Jesen und bestätigen Sitte<br>Mill im Wandert anzeigen<br>Regen und ub the Anzeigen miller sin Preis<br>Regen und ub the Anzeigen miller sin Preis<br>Regen und ub the Anzeigen miller sin Preis<br>Regen und ub the Anzeigen miller sin Preis<br>Regen und ub the Anzeigen miller sin Preis<br>Regen und ub the Anzeigen miller sin Preis                                                                                                    | NWST                                                                                                    |                                                                                                    | in core  <br>emeinen Geschäftsbedingunger<br>reife austriese UN, meesike HL Loom S<br>(PA Peri sangaber)<br>e alsonjen<br>2)<br>kator<br>maditalet vor der gesählten Produktiver<br>alson Hvitik.<br>es ohne Hvitik.                                                                                                    |                                          | A State<br>Concession & Sciences<br>Sectores of the Sciences<br>of All Indexes Providers                                                                                                    | eutrini 🔹 1.4.0<br>s Spectrum<br>Carl Languages and Carl Languages<br>control of a spectrum<br>control of a spectrum<br>con                                                                                                    | era de la Constantia de la Constantia de |
|                                                                                                    | Total Mill Bitte Jesen und bestätigen Sie Mill konponenien Treviteringen Mill Mill Konponenien Treviteringen Mill Mill Konponenien Mill Konponenien Konponenien Konponenien Konponeni | NWSTI<br>Robes and sp<br>Robes and sp<br>Chr Enverstä<br>Stappford<br>Stappford<br>Pierkäch aufe<br>I<br>Stappford     |                                                                                                    | In Core  <br>empiries Geschäftsbedingunger<br>enter Bestries UR, meeske HL Loger Ja<br>(Prin ausgaber)<br>e aktorigen<br>2)<br>kator<br>modificier vor der geschiber Produktera<br>dres W-S.<br>es ohne W-S.<br>es ohne W-S.                                                                                                    |                                          | Correct States                                                                                                    | sumer 2 140                                                                                                    | nt feinar                                                                                                    |
| dministration Reveter Nexa   Konfiguratio Konfiguratio Ko                                                                                                    | Total Mill Bitte Jesen und bestiltigen Sie Mell Kongonerien Treeterangen Mill MUSCH kan biekenstein der Anlegen Mill Musch an der Anlegen Mill Research und Dis Strateger Friekenstein Mill Research und Dis Strateger Friekenstein Kongen und und Dis Strateger intereteret Research und Dis Strateger intereteret Research und Dis Strateger intereteret Research interestent vorsigen bei Preise vor rotationen initiatien Mi                                                                                                    | NWST                                                                                                    | Si     ectal requests  ectal requests  ndnis.mit.den.Al/g  ndnis.mit.den.Al/g  Folgende Peel Poise aszogen      Desigeni      Desigeni      Desigeni      Desigeni      Restaure Basigen      Poise aszogen      Restaure Basigen      Poise aszogen      Poise aszogen      Restaure Basigen      Poise aszogen      Restaure Basigen      Poise Basigen      Restaure Basigen      Restaure Basigen                                                                                                    | in core  <br>emeinen Geschäftsbedingunger<br>enter steht inst Uit, minsteller ist Loger (s<br>per Prei zangaber)<br>er attolgen<br>er<br>er<br>er attolgen<br>er<br>er<br>er biologen<br>er<br>er<br>er biologen<br>er<br>er<br>er biologen<br>er<br>er<br>er biologen<br>er<br>er<br>er biologen<br>er<br>er<br>er biologen<br>er<br>er<br>er biologen<br>er<br>er<br>er biologen<br>er<br>er<br>er biologen<br>er<br>er<br>er biologen<br>er<br>er<br>er biologen<br>er<br>er<br>er biologen<br>er<br>er<br>er biologen<br>er<br>er<br>er biologen<br>er<br>er<br>er<br>er biologen<br>er<br>er<br>er<br>er biologen<br>er<br>er<br>er<br>er<br>er<br>er biologen<br>er<br>er<br>er<br>er<br>er<br>er<br>er<br>er<br>er<br>er<br>er<br>er<br>er                                                                                                    |                                          | E saunges Prester                                                                                                    | Automi 🔹 1.4.0<br>Spectrum - Construction<br>Construction References<br>Construction<br>Construction<br>Const                                            | NI 2 1                                                                                                    |
| dministration Reveter Weeks  Konfiguratio Konfiguratio Ko                                                                                                    | Total Mill Bitte Jesen und best Stigen Sie Nell Konzonenien Inweiterungen Mill Bitte Jesen und best Stigen Sie Nell Konzonenien Inweiterungen Mill Bitte Jesen und best Stigen Sie Nell Konzonenien Mill Bitte Anage scigen Statisticher Stie Rechtung zu die Receiper Statisticher Statisticher St | NWST                                                                                                    | s,<br>ectal requests<br>ndnis.mit.den.Al/g<br>ndnis.mit.den.Al/g<br>nee<br>Poise astogan<br>Discoveria<br>Discoveria<br>Discoveri<br>Discoveria<br>Discoveria<br>Discoveria<br>Discoveria<br>Discoveria<br>Disc | In Core                                                                                                    | e9,00 CHE                                | Sources Sources                                                                                                    | eutitet 🔹 1 Auto                                                                                                    | ni jelikovy                                                                                                    |
| dministration<br>Revolute Merila<br>Configuration<br>Configuration | Total INU.<br>Bite Insen und bestätigen Sie<br>NM<br>Auf Kan Konstrag of Sie Sie<br>Sie<br>Sie Sie Sie Sie Sie Sie Sie Sie Sie<br>Sie Sie Sie Sie Sie Sie Sie Sie Sie Sie<br>Sie Sie Sie Sie Sie Sie Sie Sie Sie Sie<br>Sie Sie Sie Sie Sie Sie Sie Sie Sie Sie<br>Sie Sie Sie Sie Sie Sie Sie Sie Sie Sie                                                                                                    | NWST                                                                                                    |                                                                                                    | In Core                                                                                                    |                                          | Constant & State<br>Sourcest & State<br>Market & State<br>Market & State<br>Market & Theorem<br>State<br>State<br>Sta |                                                                                                    | ni felikus                                                                                                    |

?? Hacken dementsprechend setzten. Links ist der Titel rechts ist der Betrag zu aktivieren

dynamic-duo webdesign@publishing | alte Landstrasse 1 | 8707 Uetikon am See | Tel: 044 / 920 58 77 | E-Mail info@dynamic-duo.ch

## MWST Satz festlegen

| Administration                                                                                                    | -               |                          | -                       |            |               | -                           |           |               | -                     |                   | -              |                    | <mark>∭</mark> Jc | omla!"        |
|----------------------------------------------------------------------------------------------------|-----------------|--------------------------|-------------------------|------------|---------------|-----------------------------|-----------|---------------|-----------------------|-------------------|----------------|--------------------|-------------------|---------------|
| Site Benutzer Menús                                                                                                    | kihalt          | Kompone                  | nten Erweite            | erungen    | Hitle         |                             |           |               |                       | 4.0               | Gesucher 🕹 1.4 | dnie 🖉             | 0 🔲 Vorscha       | Atrontona     |
| Steuer & R                                                                                                    | echer           | nregel                   | [Liste]                 |            | Unalchiber fü | rKauler Sichter             | Dr. Kauth | r Unstell     | Dar für Verbäufer Sic | Contract Nor Kida | før Progeben   | O                  | Barbal S          |               |
| Beuer & Restenregel Bunde                                                                                                    | sistaat er      | torgreich a              | KDUMISION.              |            |               |                             |           |               |                       |                   |                |                    |                   |               |
| Produkte                                                                                                    | Filter<br>Ergek | Naine<br>Drisse 1 - 1 v  | ee 1                    | Losi       | Zurücksetzen  | 1                           |           |               |                       |                   |                |                    |                   |               |
| Pro duktikale gorten 📓                                                                                                    | Г               | Name                     | Beachreibung            | Sortierung | Rechemant     | Mathematischie<br>Operation | Wert      | Watnung       | ProduktRategories     | Hersteller        | Käufergruppen  | Skritber<br>Käufer | Anfargadatum      | n Enddatum La |
| Produkte 💼                                                                                                    | F               | Standart<br>MWST<br>Satz | Standart<br>INVIST Satz | £          | Tai           | ¥3                          | 8.0000    | Swes<br>franc |                       |                   |                | 0                  | 22.04.2013        |               |
| Bestand 🔄                                                                                                    |                 |                          |                         |            |               |                             |           |               | Anzeige # 10          | ×                 |                |                    |                   |               |
| Freenstonen & Constantingen & Constantingen & Constantingen & Klaufer Hersteiler Shop Konfguration Wierkzeuge Constantingen & Constantingen & |                 |                          |                         |            |               |                             |           |               |                       |                   |                |                    |                   |               |
|                                                                                                    | ¢               |                          |                         |            |               |                             |           |               |                       |                   |                |                    |                   | 2             |

Es können hier verschiedene MWST Sätze festgelegt werden ACHTUNG vor der Eingabe der Produkte erledigen, da ansonsten e.v der falsche oder kein MWST Satz auf dem Produkt ist

and the states

| Administration        |                                                                        |                             |  |                                   |      |  |                                                    | Magaza 🕺 |  |  |  |  |
|-----------------------|------------------------------------------------------------------------|-----------------------------|--|-----------------------------------|------|--|----------------------------------------------------|----------|--|--|--|--|
| Six Benatzer Venia    | Re Benatzer Menka binatt Konponentiet Erweiterangen Bille Virtuelitert |                             |  |                                   |      |  | 🕹 Effectation 🚖 Edition 🛫 E 📷 Virmitian 🔘 Almatica |          |  |  |  |  |
| Steuer & F            | Rechenregel                                                            | [Bearbeiten]                |  |                                   | Seat |  | < 0                                                |          |  |  |  |  |
| Vetaellers            |                                                                        |                             |  | Nufit & Kelksluttenaregel Details |      |  |                                                    |          |  |  |  |  |
| Produkte              | Data A Salari                                                          | eticoreasi Deiala           |  |                                   |      |  |                                                    |          |  |  |  |  |
| Produktización 👘      | Recharged<br>Beceiteing                                                | Dandard NWST Schweiz EL     |  |                                   |      |  |                                                    |          |  |  |  |  |
| Predute III           | waters on                                                              | E                           |  |                                   |      |  |                                                    |          |  |  |  |  |
| Sebaranda Felder      | Sortening                                                              | 8                           |  |                                   |      |  |                                                    |          |  |  |  |  |
| Owney Contractor      | Bescheebung                                                            | Standard HWST Schwer B1     |  |                                   |      |  |                                                    |          |  |  |  |  |
| Rearrie source &      | Recharant                                                              | Nexil pro Produkt *         |  |                                   |      |  |                                                    |          |  |  |  |  |
| Bevertungen           | Pathenatische<br>Operation                                             | a%, a                       |  |                                   |      |  |                                                    |          |  |  |  |  |
| Bestellungen & Kauler | Viet                                                                   | 8.000                       |  |                                   |      |  |                                                    |          |  |  |  |  |
| Herricler             | Wahrung                                                                | Quios Nanc +                |  |                                   |      |  |                                                    |          |  |  |  |  |
| Shop                  | Produktikategene                                                       | Vertupoli for elle          |  |                                   |      |  |                                                    |          |  |  |  |  |
| Kanlguotian           | Käufergruppen                                                          | - Start dard langer index - |  |                                   |      |  |                                                    |          |  |  |  |  |
| Westcharter           | Lend                                                                   | Vertigion for alle          |  |                                   |      |  |                                                    |          |  |  |  |  |
|                       | Bundoostaatoe                                                          | Verbapor for alle           |  |                                   |      |  |                                                    |          |  |  |  |  |
| Vitalitien 260        | Hersteller                                                             | Verligner für abe           |  |                                   |      |  |                                                    |          |  |  |  |  |
|                       | Antengo Asturn                                                         | 27.00.14                    |  |                                   |      |  |                                                    |          |  |  |  |  |
|                       | Enstatun                                                               | 42- 12                      |  |                                   |      |  |                                                    |          |  |  |  |  |

?? Standart MWST Satz eingeben

## Zuweisen des MWST an ein Produkt

In dem entsprechenden Produkt selbst den MWST Satz zuweisen.

| Administration                        |                                           |                                                                  |                                |                       |                          |                               | Joomlo              |
|---------------------------------------|-------------------------------------------|------------------------------------------------------------------|--------------------------------|-----------------------|--------------------------|-------------------------------|---------------------|
| in Beratter Hunia                     | Intuit Komponente                         | n Envellenager Wile Virtuellier                                  | 1                              |                       |                          | 4 0 Semister 🔌 l Adrie 💉 3    | 📰 Votentes 🛛 Almet  |
| Produkt (                             | Bearbeiten   16024                        | Innenbecher + Deckel, 0,8I VE                                    | E6 (355000) <sup>29</sup>      |                       | t                        | 1 🗸 🔕                         | :                   |
| VitueWart                             | (Postal area                              | FUTUR Produktion converse                                        | ang erodakte                   | Table. Product Make e | nel (inexa til ) Product | abeilaangen ber               | a cherchelle Finder |
| ukatoregoren 💦                        | Derman (D. CH. ST)<br>Produktinform atter | n id 3637                                                        |                                |                       |                          |                               |                     |
| dutta 👸                               | Produktoszel chinung                      | 16824 Inventecher + Deckel, 6 8 VE                               | Vetfenticht 🗆                  | Auf Akboren           | Produkt Alkan            | 15004 inverbedrandeckal-O Bio |                     |
| berte telle ille Fail der 🦷 🦄<br>damt | Pricoust SKU                              | 2000                                                             | STN EAL SEN                    |                       | MPVA                     |                               |                     |
| uem & Recherregels 👘                  | Hestille                                  | Swiect an Option                                                 | Produktowite                   | Kein überschreiten 🔹  | UPL                      |                               |                     |
| sensionex 5. 😨                        | Produktingolen                            | 01-Sortzaren / K<br>decegwende /Ducklist                         | Kädergrope                     | - Started unpercisi - |                          |                               |                     |
| iestellungen & Käufer                 | 0.0000000000000000000000000000000000000   |                                                                  |                                |                       |                          |                               |                     |
| aratolor                              |                                           |                                                                  |                                |                       |                          |                               |                     |
| up 1                                  | Produkt Preisange                         | dama -                                                           |                                |                       |                          |                               |                     |
| reaction                              |                                           |                                                                  |                                |                       |                          |                               | 01                  |
| lektruge                              | Se Euthosterprei                          | a 64.52006 Swiss Func                                            |                                |                       | Andrewson -Stanlard to   | wender +                      |                     |
| Visation 163                          | Basisproi                                 | <ul> <li>N4 9 CHF Standard-Reg</li> </ul>                        | Angewandre St<br>Standard MVRS | ituer<br>Tashwaiz th  |                          |                               |                     |
|                                       | Endprei                                   | s ence CHF Kerne Regel :                                         | uordnen                        | 1                     | No 9                     | -Mer Q                        |                     |
|                                       | Überschroiber                             | C+F [ Standard Ray<br>© Department O Emilia<br>Standard MW<br>25 | GT Schweiz nies überschneid    | sen 🔪                 | Vergenbereich<br>9       |                               |                     |
|                                       | (Intel Proc Sci Linger)                   | _                                                                |                                |                       |                          |                               |                     |
|                                       | Starenprodukt & V                         | farlanten                                                        |                                | 1                     |                          |                               |                     |
|                                       | Podukturialia lanc                        | dipe.                                                            |                                | Sameprotel            |                          |                               |                     |
|                                       | tanorno Matig                             |                                                                  |                                |                       |                          |                               |                     |
|                                       |                                           |                                                                  |                                |                       |                          |                               |                     |
|                                       |                                           |                                                                  |                                |                       |                          |                               |                     |
|                                       |                                           |                                                                  |                                |                       |                          |                               |                     |

?? Bei verschiedenen MWST Sätzen können diese im DropDown Feld ausgewählt werden.

Ansonsten ist der Standard MWST Satz aktiv (der erste MWST Satz der erfasst wurde)